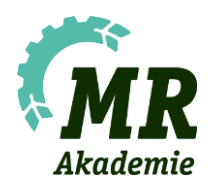

# Umstellung MR Akademie für externe Trainer\*innen

Um unseren Lernenden und Mitwirkenden, wie auch dir als Trainer\*in, das beste Lernerlebnis zu bieten, versuchen wir die Maschinenring Akademie laufend weiterzuentwickeln. Neben der Entwicklung eines eigenen Logos haben wir im März 2024 ein Projekt gestartet, um der Lernplattform einen neuen, moderneren und professionelleren Anstrich zu verleihen. Folgendes hat sich in der MR Akademie für dich geändert:

## 1. Der Einstieg für Mitarbeitende und Landwirt\*innen wurde getrennt.

Du, mit deiner Grundrolle als Angestellte\*r, kannst dich wie gewohnt weiterhin über den SSO-Login auf <u>www.maschinenring-akademie.at</u> anmelden.

| MR |                                                                                                    | н                                                                                                    | lfe Landwirte-Akademie |
|----|----------------------------------------------------------------------------------------------------|----------------------------------------------------------------------------------------------------|------------------------|
|    | Login für Angestellte<br>Der Login für Angestellte erfolgt automatisch über<br>deine maschinenring, at E-Mail-Adresse mit Single<br>sign-On.<br>Anmelden<br>Kein*e Mitarbeiter*in?<br>Hier geht's zur Landwirte-Akademie<br>Anmelden | Login für Arbeiter*innen<br>Maschineming<br>Maschineming auswählen<br>Personalinumme<br>Ammeldename<br>Passwort<br>Passwort<br>Du findest dein Passwort auf deinem Lohnzettel. |                        |
|    | 357<br>Kurse                                                                                                    | 142<br>Amseldungen Vormonat                                                                                                    |                        |

## 2. Benutzerwechsel.

Um deine Benutzerrolle auf die Trainerrolle zu wechseln, klickst du nicht wie gewohnt rechts oben, sondern links unten auf deine Initialen. Neben deinem Namen findest du dann ein grün eingerahmtes Icon. Wenn du daraufklickst, siehst du alle Benutzerrollen, die du hast und kannst hier den Trainer auswählen.

Noch Fragen? Melde dich bei deinen Verantwortlichen im Bundesland

Burgenland: Manuela Krammer Kärnten: Elke Burgstaller Niederösterreich: Carina Wandl Oberösterreich: Elke Kraus & Martha Woisetschläger Salzburg: Fabio Fandler Steiermark: Kerstin Schaller-Anderwald Tirol: Alexandra Steinert & Andrea Rainer Vorarlberg: Alexander Moser MRPS: Petra Steinermair & Katja Guttengeber MRÖ (GmbH): Katharina Schopp

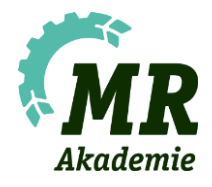

| =           | Katharina Schopp<br>katharina schopp@machinenring.at                                                                                                    |                                                    |                                                                          |                   |                                                |                     |                            |              |                                 |                          |                          | 4                   |
|-------------|----------------------------------------------------------------------------------------------------|----------------------------------------------------|--------------------------------------------------------------------------|-------------------|------------------------------------------------|---------------------|----------------------------|--------------|---------------------------------|--------------------------|--------------------------|---------------------|
| ₽<br>2<br>0 | Angestellter     Katharina Schoep (katharina schoepe)(maschinemring.at)     KurSautor     Katharina Schoep (Maschinemring Akademie - Mitarbeiter)     Trainer     Jiatharina Schoep (Maschinemring Akademie - Mitarbeiter) |                                                    |                                                                          | (After anyprigan) | Kurskatalog                                    |                     |                            |              |                                 |                          |                          |                     |
|             | Bundesland-Admin<br>Katharina Schopp (Machtmenring Akademie - Mitarbeiter) Mein Profil Mein Profil Meine Zertflikate Meine zugeordneten Konten                                                                             | 97 Die besten Einstellungen<br>für dein Smartphone | Test of ront Premium<br>Termin (0)<br>Season of participation<br>reasons |                   | 24<br>Januar 2025<br>Freedoy                   | Ma<br>>1<br>6<br>13 | <<br>151<br>311<br>7<br>14 | 1<br>8<br>15 | aruar 202<br>Do<br>2<br>9<br>16 | 5<br>Fr<br>3<br>10<br>17 | ><br>50<br>4<br>11<br>18 | so<br>5<br>12<br>19 |
| G           | Meine Kurshistorie Gruppe mit Schlüssel beitreten <                                                                                                    |                                                    | Für dich empfohlen                                                       |                   | Astumer Tag<br>blen Termin<br>Buckbarer Termin |                     |                            |              |                                 |                          |                          |                     |
| KS          | ←] Abmelden                                                                                                    |                                                    | Ki im Arbeitsalitag richtig<br>einsetzen (Ö) (0ANG33K)                   |                   | Dein Fortschritt                               |                     | D                          |              |                                 |                          | Denuc<br>Abgen<br>Kurse  | ta Kurse<br>Manaere |

### 3. Auch als Trainer\*in wartet ein neues und übersichtlicheres Dashboard auf dich.

Hier findest du alle Schulungen, auf die du gebucht bist und gelangst schnell zu dem Feedback, dass dir die Teilnehmer\*innen gegeben haben. Im Seitenmenü links kannst du einen Blick in deine Nachrichten werfen. Mitteilungen z.B. zu abgeschlossenen Wissensüberprüfungen etc. siehst du bei dem Glockensymbol rechts oben.

| =                 | MR                                  | Suche                |                                                                                                    |                                             |                                             |                                      |                        | ŀ        | Hier w | erden<br>bsp<br>Wis | dir M<br>w. ab<br>sensü | itteilu<br>gesch<br>berpr | ngen t<br>losse<br>üfuna | ür<br>ne 🗘 |
|-------------------|-------------------------------------|----------------------|----------------------------------------------------------------------------------------------------|---------------------------------------------|---------------------------------------------|--------------------------------------|------------------------|----------|--------|---------------------|-------------------------|---------------------------|--------------------------|------------|
|                   | Startseite                          |                      |                                                                                                    |                                             |                                             |                                      |                        |          |        |                     |                         | an                        | gezei                    | gt.        |
| <b>I</b>          | Deine Schulungen                    | Hier fin             | idest du alle Kurse, auf<br>it bist                                                                                                    | die du als Trainer*in                       |                                             | Alles anzeigen                       | 24                     |          | <      | J                   | anuar 202               | 5                         | >                        |            |
|                   | IIII                                |                      | ARE PAN                                                                                                    |                                             | <b>A</b>                                    |                                      | Januar 2025<br>Freitag | Mo<br>30 | Di     | Mi<br>1             | Do<br>2                 | Fr                        | Sa<br>4                  | So         |
| Hier ae           | ht's                                | 2                    | and the second second s |                                             |                                             | 61.4                                 |                        | 6        | 7      | 8                   | 9                       | 10                        | 11                       | 12         |
| zu den<br>Nachric | chten                               | -                    | T Annecolarger                                                                                                    |                                             |                                             |                                      |                        | 13       | 14     | 15                  | 16                      | 17                        | 18                       | 19         |
| reconne           | FK-Kompetenzer<br>(Ö) - Modul 4 (OA | rweiterung<br>NG11K) | Grundlagen: Aufgaben<br>Leitungsfunktion in MR                                                                                                    | Test eFront Premium<br>Termin (Ö)           | Testkurs Blended<br>Learning/Präsenz Update | Train the Webinart<br>(Õ) (0ANG101K) | _                      | 20       | 21     | 22                  | 23                      | 24                        | 25                       | 26         |
|                   | Onlinetraining                      |                      | Webinar                                                                                                    | 29.01 08.00 - 30.01 17:00<br>Onlinetraining |                                             | Onlinetraining                       | Aktueller Tag          | 27       | 28     | (29                 | 30                      | 31                        | 1                        | 2          |
|                   |                                     | Hier kom             | nmst du direkt zu deiner                                                                                                    | n                                           |                                             |                                      | Buchbarer lermin       |          |        |                     |                         |                           |                          |            |
|                   | Dein Feedback                       | Feedbac              | :K.                                                                                                    |                                             |                                             |                                      |                        |          |        |                     |                         |                           |                          |            |
|                   |                                     | líí@                 |                                                                                                    |                                             |                                             |                                      |                        |          |        |                     |                         |                           |                          |            |

#### 4. Neue Terminansicht.

Während sich bei der Kursansicht, außer neuen Symbolen nicht viel verändert hat, wurde die Terminansicht stark überarbeitet. Hier siehst du nun alles übersichtlich auf einen Blick.

Noch Fragen? Melde dich bei deinen Verantwortlichen im Bundesland

Burgenland: Manuela Krammer Kärnten: Elke Burgstaller Niederösterreich: Carina Wandl Oberösterreich: Elke Kraus & Martha Woisetschläger Salzburg: Fabio Fandler Steiermark: Kerstin Schaller-Anderwald Tirol: Alexandra Steinert & Andrea Rainer Vorarlberg: Alexander Moser MRPS: Petra Steinermair & Katja Guttengeber MRÖ (GmbH): Katharina Schopp

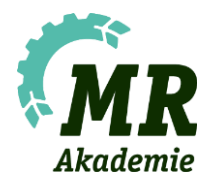

Vergangene Termine werden jetzt nicht mehr verwirrend mit den neuen Terminen untereinander aufgelistet. Wenn du dir bereits abgeschlossene Termine ansehen willst, findest du diese ganz einfach bei "alle Termine anzeigen".

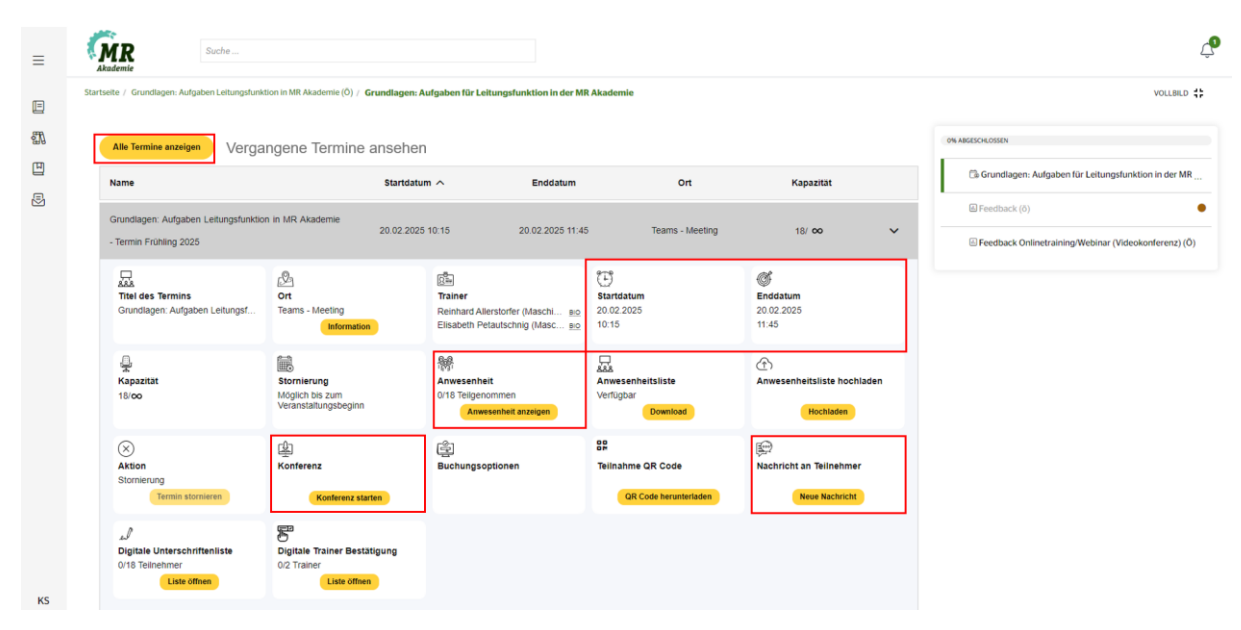

Viel Spaß in der verbesserten MR Akademie!

Noch Fragen? Melde dich bei deinen Verantwortlichen im Bundesland

Burgenland: Manuela Krammer Kärnten: Elke Burgstaller Niederösterreich: Carina Wandl Oberösterreich: Elke Kraus & Martha Woisetschläger Salzburg: Fabio Fandler Steiermark: Kerstin Schaller-Anderwald Tirol: Alexandra Steinert & Andrea Rainer Vorarlberg: Alexander Moser MRPS: Petra Steinermair & Katja Guttengeber MRÖ (GmbH): Katharina Schopp